# **OKUL RANDEVU SİSTEMİ**

## Öğretmen - Veli Görüşmesi için **Randevu Alma Adımları** <u>666666666</u>

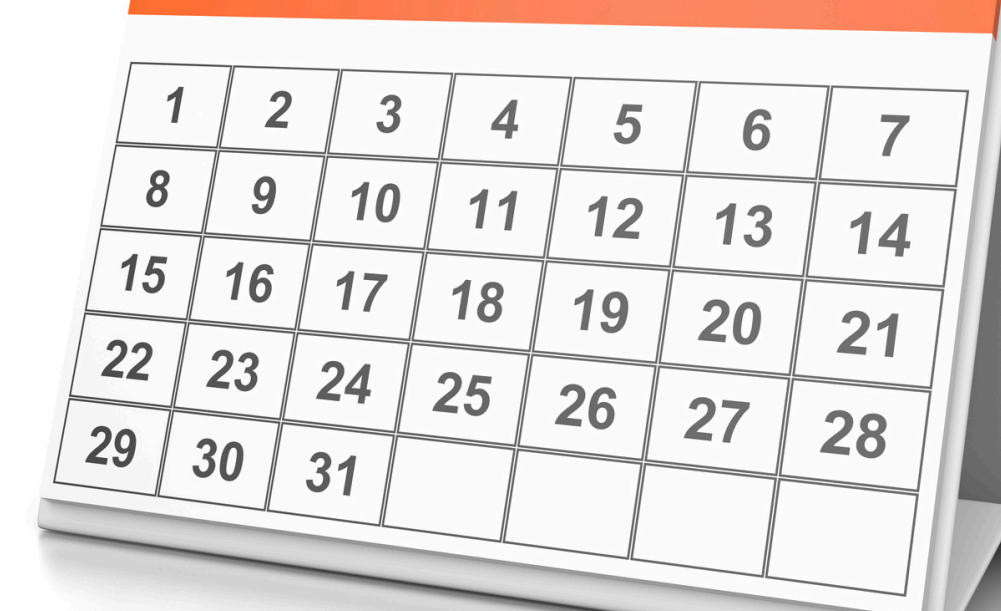

## **1.Adım: Okulunuzun Web Sitesini Açın** https://hacihayriyeozsoyortaokulu.meb.k12.tr/

Velisi bulunduğunuz öğrencinizin okul web sitesine girilip "Bağlantılar" bölümünde yer alan **"OKULDAN RANDEVU AL"** bağlantısına tıklanır. Bundan sonra e-Devlet giriş sayfasına

yönlendirileceksiniz.

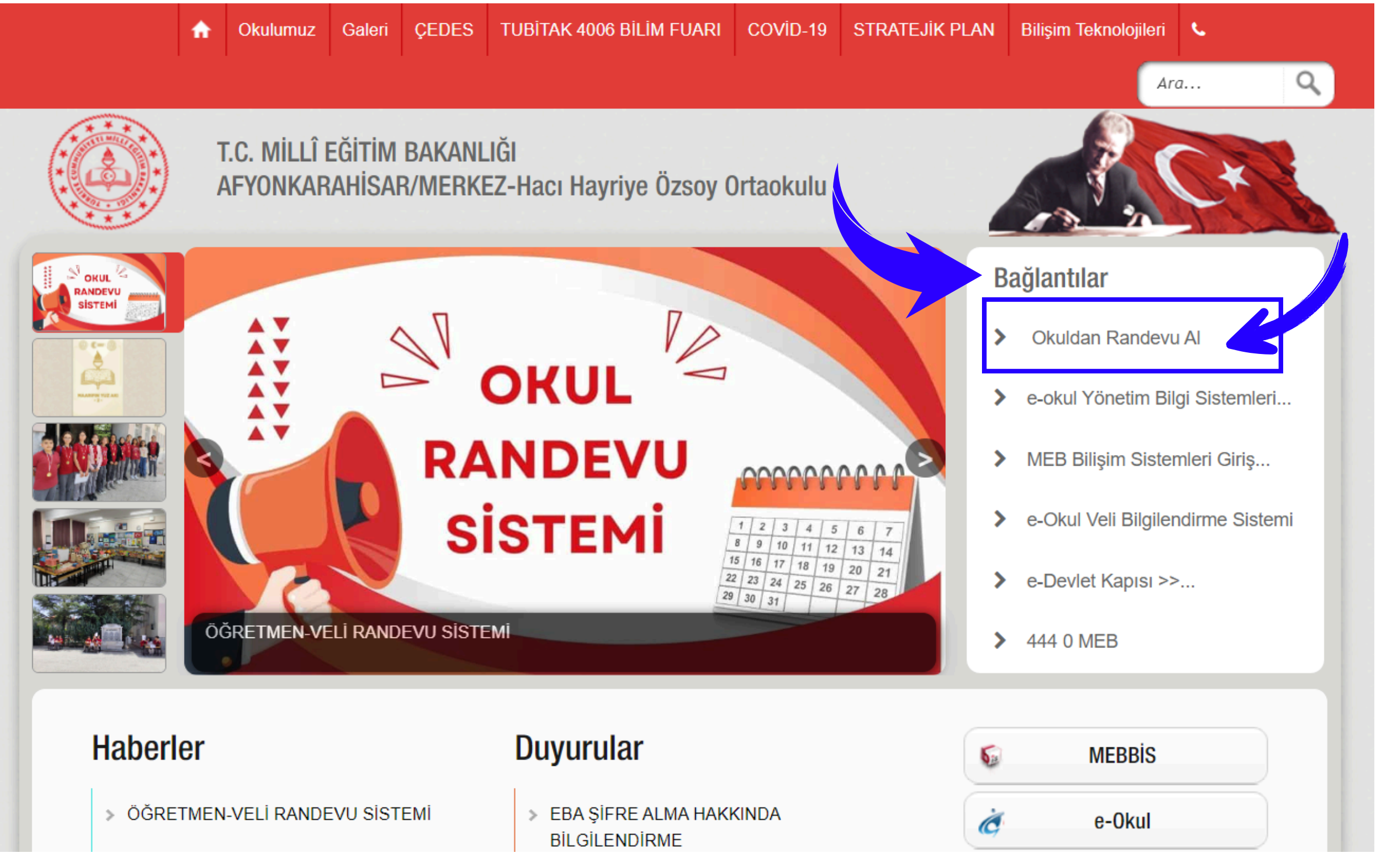

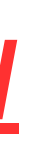

## 2.Adım: E-devlet girişi yapın.

E-devlet giriş bilgilerini girdikten sonra "GiRiş YAP" butonuna basılıp okul randevu sistemi sayfasına geçiş yapılır

| e-Devlet Şifresi Mo       | bil İmza E         | lektronik İmza      | T.C. Kimlik Kartı              | İnternet Bankacılı |
|---------------------------|--------------------|---------------------|--------------------------------|--------------------|
| T.C. Kimlik Numeropuzi ve | a Davlat Sifran    | izi kullanarak kim  | ičiniz dočrulanduktan co       | nra islominizo     |
| kaldığınız yerden devam   | edebilirsiniz. e-D | evlet Şifresi Nec   | lir, Nasıl Alınır?             | nı a ışıenninze    |
| * TC Kimlik No            |                    |                     |                                |                    |
| T.C. KIIIIIK NO           |                    |                     |                                | 0                  |
| * e-Devlet Şifresi        |                    |                     |                                |                    |
|                           | * e-Devlet         | sifrenizi unutmanız | <b>durumunda</b> doğruladığını | z cep              |
|                           | telefonunuz        | dan yenileme işler  | ni yapabilirsiniz.             |                    |
|                           |                    |                     | <u>Şifr</u>                    | emi Unuttum        |
|                           |                    |                     |                                |                    |

## **3.Adım: Okul Randevu Sistemi Ekranı**

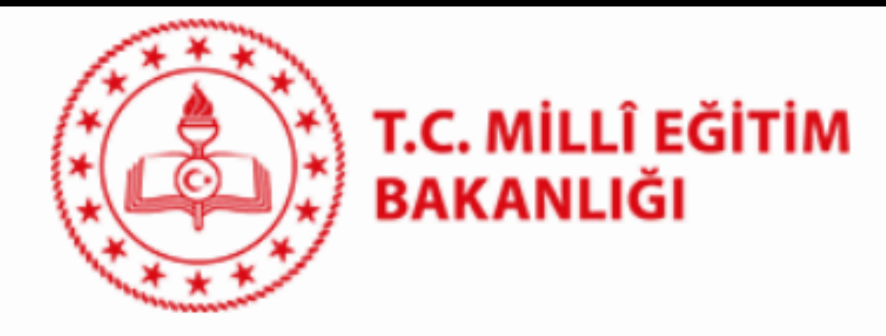

Hacı Hayriye Özsoy Ortaokulu **Okul Randevu Sistemi** 

Okul Randevu Sistemine Hoşgeldiniz!

"Randevularınızı kolayca yönetebileceğiniz ve eğitim sürecinizde iletişimi güçlendirecek bir platforma hoş geldiniz. Velisi bulunduğunuz çocuğunuzun öğretmeniyle doğru zamanda görüşmenizi ve gelişimini takip etmenizi kolaylaştırmak için buradayız."

|              | 14.10.2024-19.10.2024 tarih aralığında randevu alab |
|--------------|-----------------------------------------------------|
| Öğretmen Adı | Randevu Günü-Saati                                  |
| Seçiniz      | ∽ Seçiniz                                           |
|              |                                                     |

### **Bu Hafta**

Randevu Kaydınız Bulunmamaktadır.

### **Gelecek Hafta**

Randevu Kaydınız Bulunmamaktadır.

### Veli Adı Soyadı

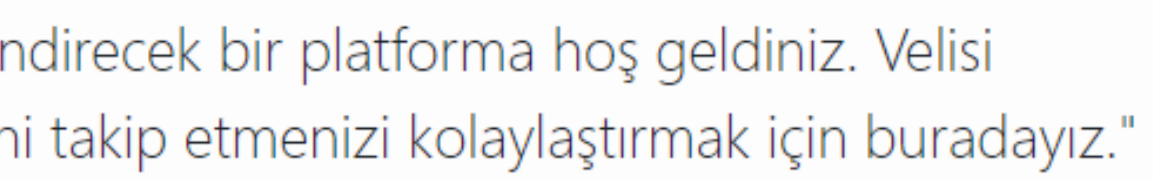

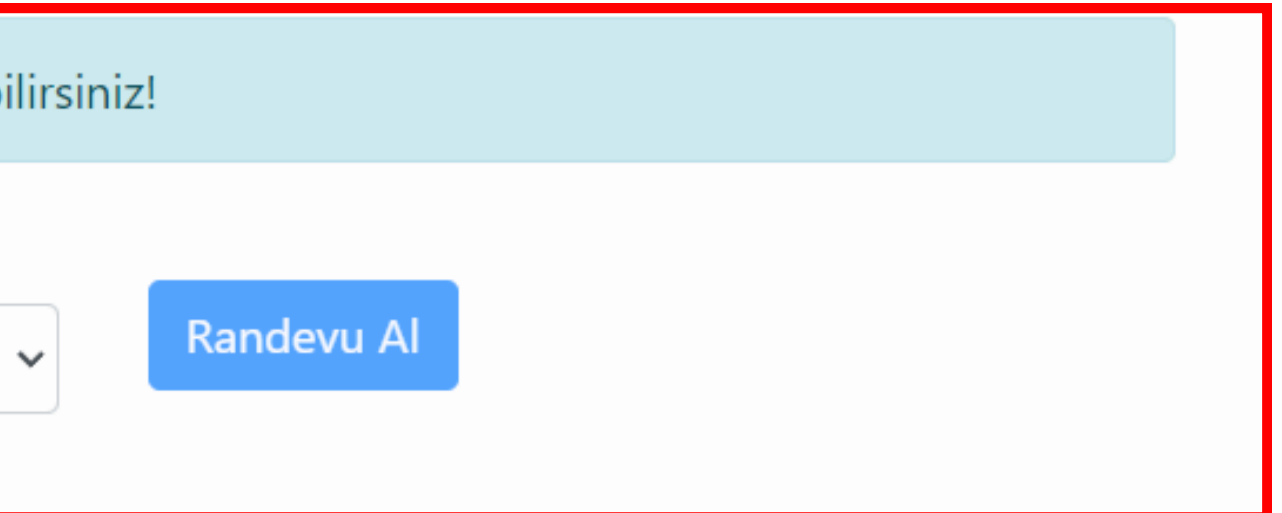

### Geçmiş

Randevu Kaydınız Bulunmamaktadır.

Windows'u Etkinleştir

Çıkış

## 4.Adım: Öğretmen ve Randevu Günü/Saati Seçimi

Randevu almak istediğiniz öğretmen ve saatini seçerek "Randevu Al" butonuna tıklayınız.

 $\sim$ 

14.10.2024-19.10.2024 tarih aralığında randevu alabilirsiniz!

Öğretmen Adı

Seçiniz...

Randevu Günü-Saati

14.10.2024-Pazartesi-11:00

 $\sim$ 

### **Bu Hafta**

Randevu Kaydınız Bulunmamaktadır.

### **Gelecek Hafta**

Randevu Kaydınız Bulunmamaktadır.

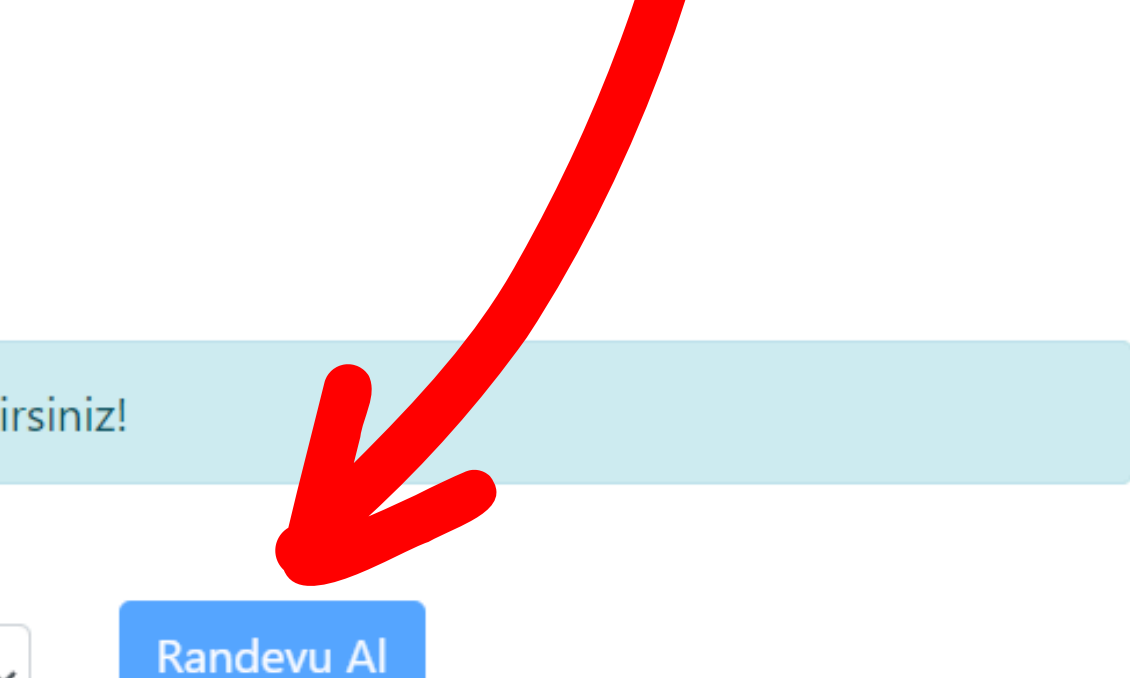

### Geçmiş

Randevu Kaydınız Bulunmamaktadır.

Windows'u Etkinleştir

Windows'u atkinlastirmak icin Avarla

### **Randevunuz** Alındı.

"Gelecek Hafta" kısmında aldığınız randevu görünecektir.

Randevu oluştururken randevu alınacak haftadan önceki Cuma günü öğle saatine kadar sistem açık olacaktır.

Sisteme giriş yaptığınızda aktif ve eski randevularınızı görebilir. Günü gelmemiş randevunuzu yine bu bölümden iptal edebilirsiniz.

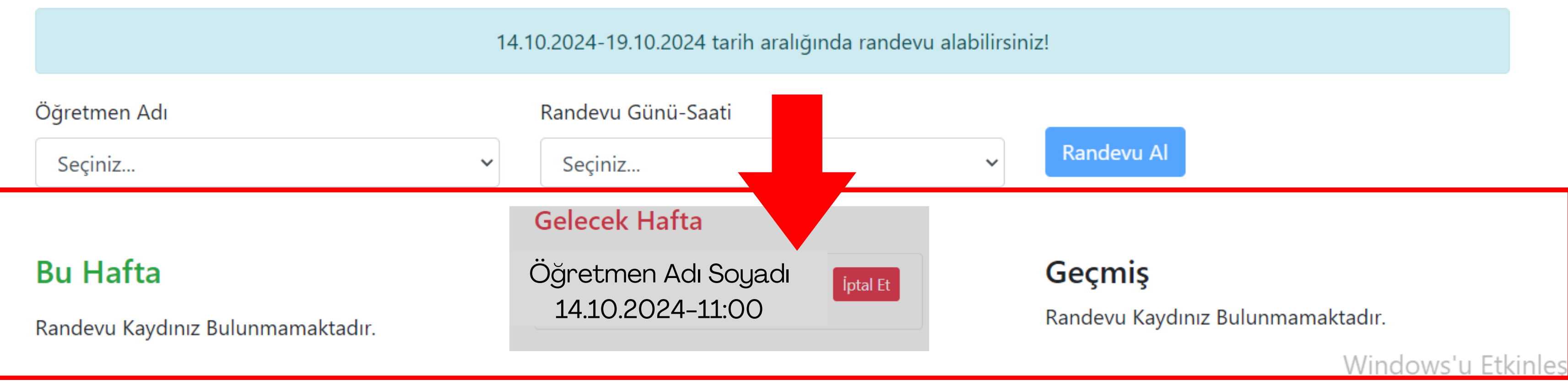